# M winmostar tutorial LAMMPS Elongation Calculation (Polymer)

V11.5.6

10 February 2024 X-Ability Co., Ltd.

#### **About This Manual**

- This manual is a tutorial demonstrating use cases for Winmostar V11.
- For those using Winmostar V11 for the first time, please consult <u>Beginner's Guide</u>.
- For those who wish to explore the details of each feature, please refer to <u>Winmostar User Manual.</u>
- Those who wish to practice the contents of this manual are encouraged to attend a training session.
  - <u>Winmostar Introductory Training Session</u>: This guide only introduces the operation methods of the Basic Tutorial.
  - <u>Winmostar Basic Training Session</u>: We will cover the theoretical background, explanations on interpreting results, operational methods of the Basic Tutorial, and procedures for some tutorials beyond the basic level.
  - <u>Individual Training Session</u>: You can freely customize the training content according to your preferences.
- If you are unable to proceed with the operations as outlined in this manual, please first consult <u>Frequently asked questions</u>.
- If your issue is not resolved through the Frequently Asked Questions, for the purpose of information accumulation and management, please contact us using <u>Contact page</u>. Attach files generated at the time of the issue and provide steps to reproduce the problem.
- The copyright for this document is held by X-Ability Co., Ltd. Any copying or duplication of the content in any form without the express permission of X-Ability Co., Ltd. is strictly prohibited.

#### **Overview**

• To calculate the stretching process of a polyethylene melt and obtain the strain-stress data, follow the procedure outlined below:

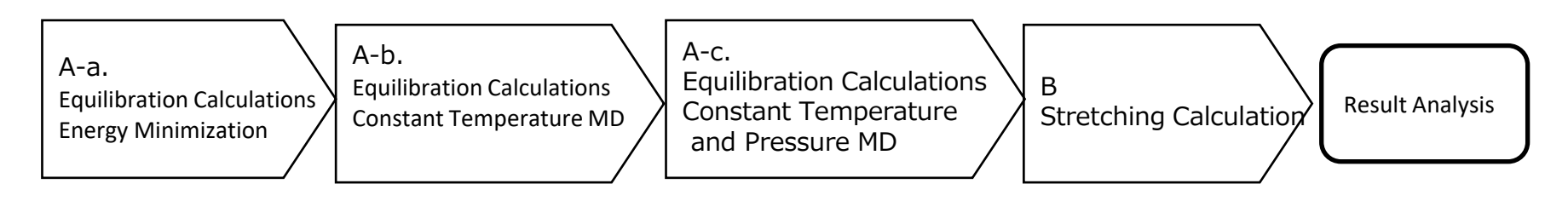

#### Note:

- The number of steps required for equilibration may vary depending on the type of molecule and its initial density.
- The method of interaction calculation, force field, and method of charge calculation can affect the results.
- The degree of polymerization (chain length), number of molecules, stretching speed, and pressure control (Poisson's ratio) can also influence the results.
- Due to the tutorial nature of this document, a sufficient number of steps for polymer system equilibration will not be conducted here.

#### **Preference of Operating Environment**

- If you are using Winmostar V11.5.0 or later and are on a 64-bit environment, please install and configure CygwinWM version 2023/04/05 or later.
  - The CygwinWM version 2023/04/05 and later includes the recommended version of 64-bit LAMMPS.
- If the above does not apply to you, or if you wish to use a version of LAMMPS other than <u>the recommended version</u>, you will need to separately <u>install and configure the</u> <u>Windows version of LAMMPS</u>.

### **Operating Modes of Winmostar V11**

V11 offers two operating modes: **Project Mode** and **File Mode**. This manual focuses on operations in Project Mode.

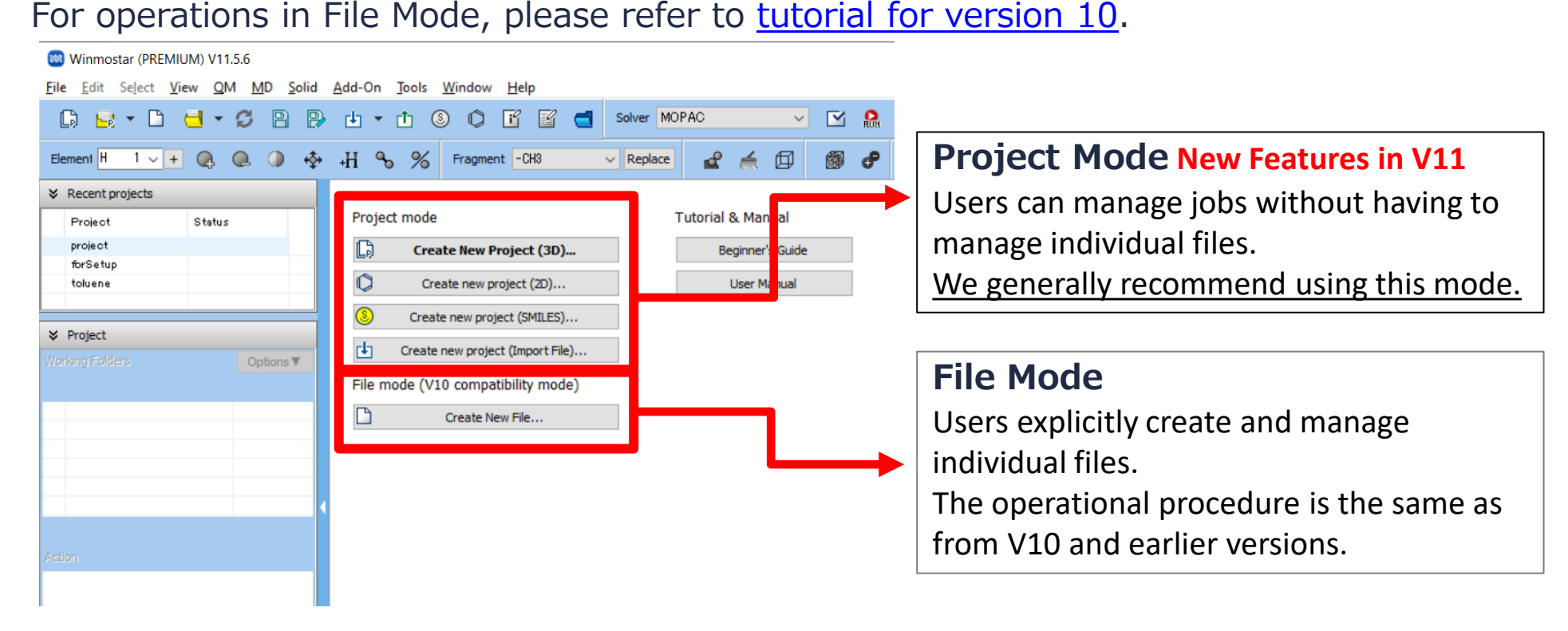

For basic operations, please refer to LAMMPS Basics tutorial.

- A. Click File | New Project, enter 'pe\_elong' in Project name, and click Save.
- B. Create the repeating unit of polyethylene (ethane, C2H6).
- C. Click *P* Assign Charges Automatically and then click OK.
- D. Once the message 'Successfully assigned charges' appears, click **OK**.
- E. Continuously click on two locations (Head and Tail) where the repeating unit will bond with the next one during polymerization.

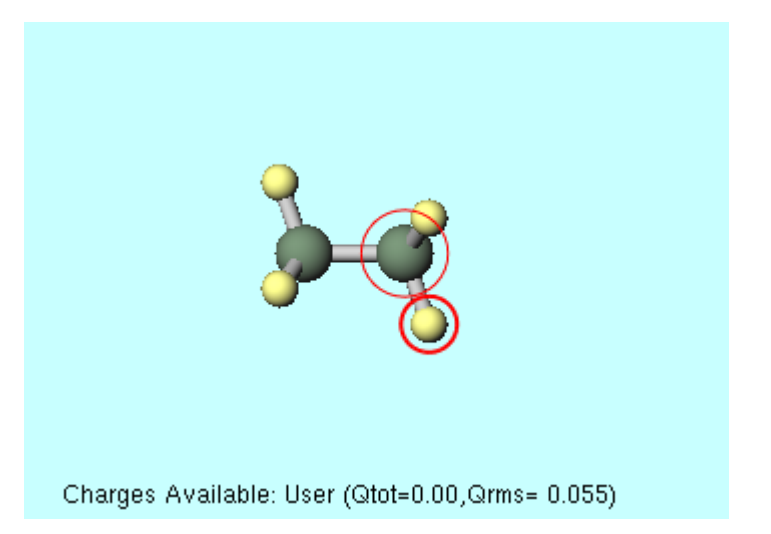

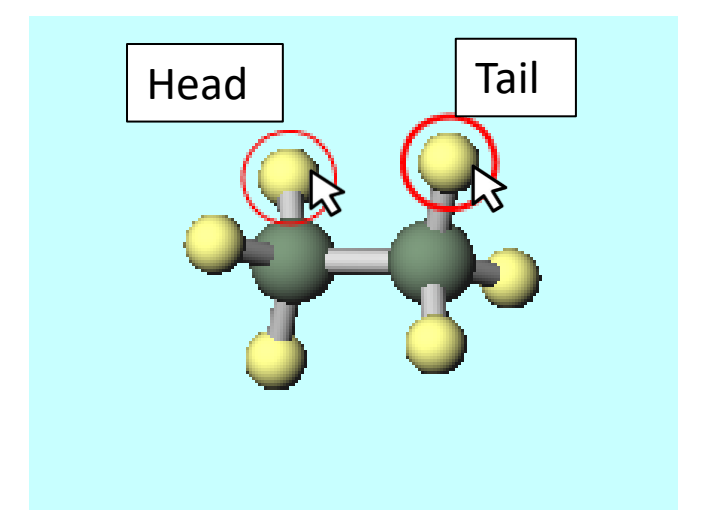

- A. Click **MD** | **Polymer** | **Register Repeat Unit** and click **OK**.
- B. Enter 'pe' for **Repeat Unit name** and click **OK**.
- C. Once '...pe.wmo saved successfully.' appears, click **OK**.
- D. Click **MD | Polymer | Homo Polymer Builder** and set as follows:
  - Change Degree of Polymerization to '50'.
  - Select 'pe' as **Repeat Unit**.
- E. Click **Build**, enter 'pe50' in **Enter polymer name**, and click **OK**.
- F. Once '...pe50.wpo saved successfully.' appears, click **OK**.
- G. Click Close to exit Homo Polymer Builder window.

| 🔤 Homo Polymer Builder 🛛 🔤 🗙                                    |
|-----------------------------------------------------------------|
| Degree of Polymerization 50<br>Repeat Uni pe<br>Open wmo folder |
| Display Delete                                                  |
| Tacticity                                                       |
| <ul> <li>Isotactic</li> </ul>                                   |
| Osyndiotactic                                                   |
| O Atactic Racemo Ratio 0                                        |
| Head/Tail Configuration                                         |
| Head to Tail     Head to Head                                   |
| Estimated molecular weight: 1405.5                              |
| Op n wpo folder                                                 |
| Build                                                           |
|                                                                 |

- A. Click MD | Polymer | Polymer Cell Builder.
- B. Select **pe50** from **Polymers Available** and click **Add**.
- C. Enter '20' in **Enter Value** and click **OK**.
- D. Confirm that 'pe50 20' is displayed under **Polymers Used** and click **Build**.
- E. A black window appears, and after a few seconds of processing to build the polymer, 'Successfully generated polymer system.' will be displayed, then click **OK**.
- F. Click **Close** to exit **Polymer Cell Builder** window.

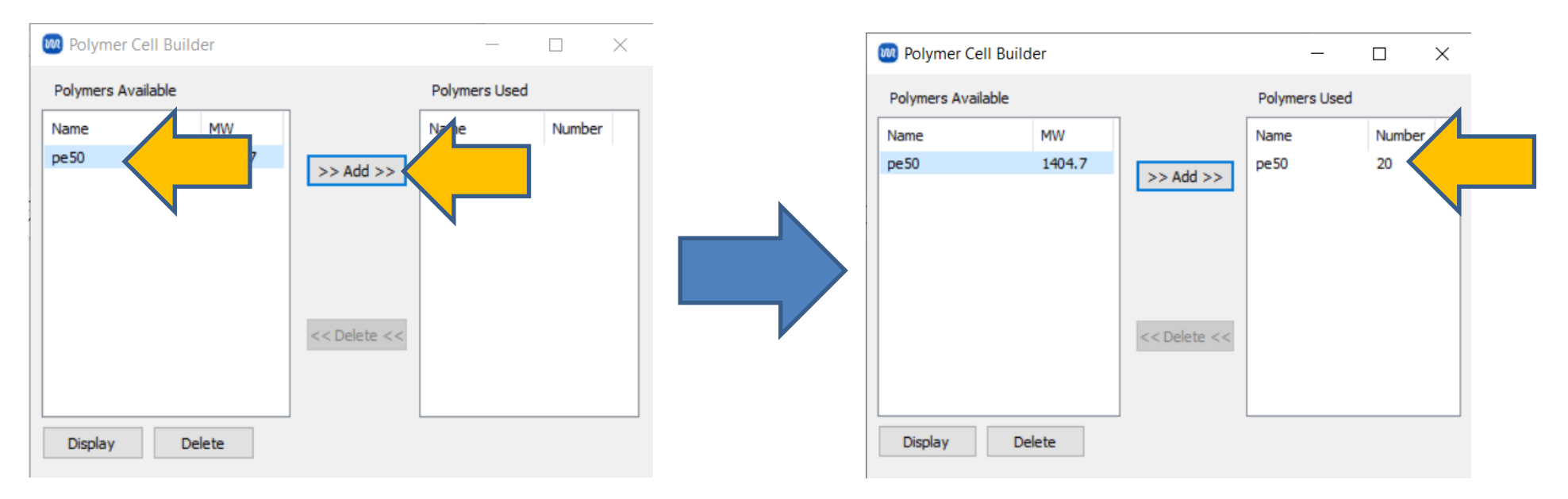

A. Click 🔁 **Fit to Window** to view the entire system.

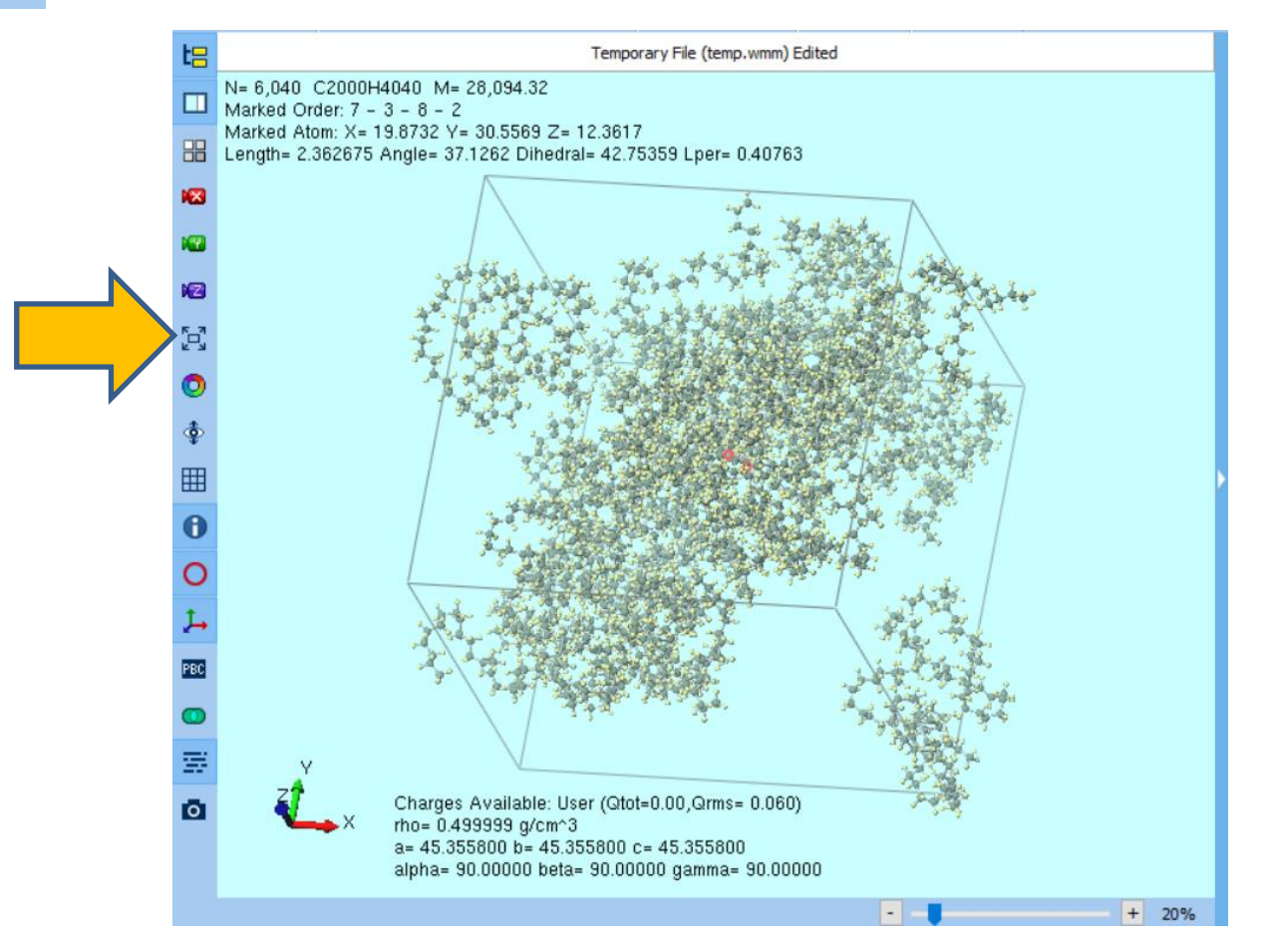

- A. Select 'LAMMPS' from **Solver**, and click **(Workflow Setup)**.
- B. Change **Automatically assign parameters (General)** to **Dreiding** and click **OK** at the bottom right.
- C. After processing for a few seconds, click **OK** when 'Assigned force field parameters' is displayed.

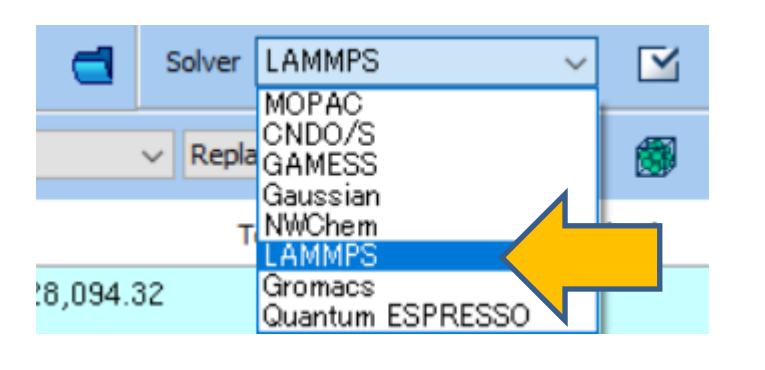

| Massign force fie                                               | eld parameters             | -                  | -            |         | × |  |  |  |
|-----------------------------------------------------------------|----------------------------|--------------------|--------------|---------|---|--|--|--|
| Choose how to set for                                           | orce field parameters      |                    |              |         |   |  |  |  |
| <ul> <li>Automatically ass</li> </ul>                           | ign parameters             |                    |              |         |   |  |  |  |
| (General)                                                       | Dreiding ~                 | ception            | L .          |         |   |  |  |  |
| (Protein/Ion)                                                   | Dreiding                   |                    |              |         |   |  |  |  |
| (Water)                                                         | GAFF2<br>OPLS-AA/L + GAFF  |                    |              |         |   |  |  |  |
|                                                                 |                            |                    |              |         |   |  |  |  |
|                                                                 |                            |                    |              |         |   |  |  |  |
|                                                                 |                            |                    |              |         | _ |  |  |  |
|                                                                 |                            |                    | Dum          | p Now   |   |  |  |  |
|                                                                 |                            |                    |              |         |   |  |  |  |
| Ouse parameters of<br>ReaxFF or DPD)                            | lefined in external parame | eter file (for ind | rganic       | system, |   |  |  |  |
| $\bigcirc$ Use parameters written in file opened on main window |                            |                    |              |         |   |  |  |  |
| ⊖ Skip parameter assignment                                     |                            |                    |              |         |   |  |  |  |
|                                                                 |                            |                    |              |         |   |  |  |  |
|                                                                 |                            |                    | Λ            |         |   |  |  |  |
|                                                                 | < Back                     | ок                 |              |         |   |  |  |  |
|                                                                 |                            |                    | $\mathbf{V}$ |         |   |  |  |  |

- A. In **LAMMPS Workflow Setup** window, make the following changes:
  - Change **Temperature** of **2nd job** to '500'.
  - Change **Temperature** of **3rd job** to '250'.
- B. If you want to reduce the computational accuracy to finish the calculation faster, change **Precision** of **1st job**, **2nd job**, and **3rd job** to 'Low'.
- C. Click **OK**, then in **Job Setting** window, adjust the settings as needed before clicking **Run**.

| 1st job                          |              |                                                |                        | + -                            |
|----------------------------------|--------------|------------------------------------------------|------------------------|--------------------------------|
| Ensemble                         | Minimize 🗸   | Temperature [K]                                | 300.                   | Pressure [atm] 1.              |
| Simulation time [ps]             | 10.          | # of snapshots                                 | 50                     | Initial velocity From parent 🗸 |
| Free boudnary co                 | ondition     | Precision                                      | Medium V               | Details                        |
| Ensemble<br>Simulation time [ps] | NVT ~<br>10. | Temperature [K]<br># of snapshots<br>Precision | 500.<br>50<br>Medium ~ | 1.<br>Nandom V<br>Details      |
| 3rd job                          |              |                                                |                        |                                |
| Ensemble                         | NPT ~        | Temperature [K]                                | 250.                   | 1.                             |
| Simulation time [ps]             | 50           | # of snapshots                                 | 50                     | l velocity From parent 🗸       |
| Free boudnary co                 | ondition     | Precision                                      | Medium 🗸               | Details                        |

- A. Once **the status** of the three work folders from work1\_LMP\_MIN to work3\_LMP\_NPT changes to **END** or **END(-)**, click **(Workflow Setup)** again.
- B. If prompted with 'Do you want to continue from previous run?', click Yes.
- C. Select work3\_LMP\_NPT and click **OK**.

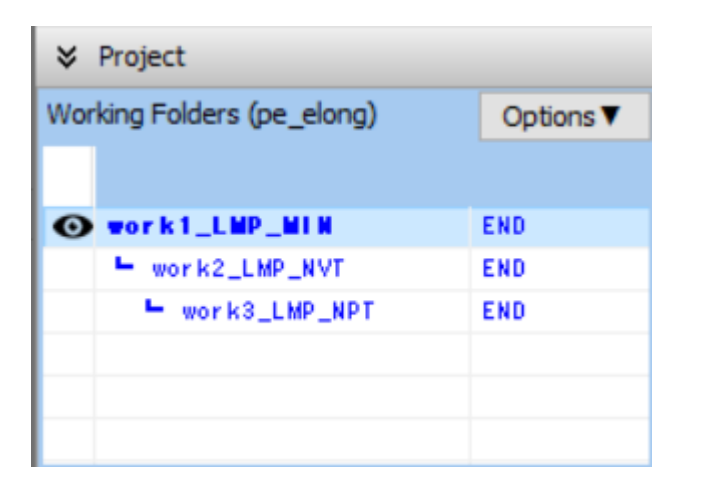

| Name          | Status | Profile   | Output Location | De |
|---------------|--------|-----------|-----------------|----|
| work1_LMP_MIN | END    | Local Job | Local           | 1  |
| work2_LMP_NVT | END    | Local Job | Local           |    |
| work3_LMP_NPT | END    | Local Job | Local           |    |
|               |        |           |                 |    |
|               |        |           |                 |    |
|               |        |           |                 |    |
|               |        |           |                 |    |
|               |        |           |                 |    |
|               |        |           |                 |    |
|               |        |           |                 |    |
|               |        |           |                 |    |
|               |        |           |                 |    |
|               |        |           |                 |    |
|               |        |           |                 |    |
|               |        |           |                 |    |
|               |        |           |                 |    |
| < .           |        |           |                 |    |

- A. Change Preset to 'Fluid/Amorphous NPT Production.'
- B. Modify the settings as follows:
  - Change Temperature of 1st job to '250.'
  - Change Simulation time of 1st job to '100.'
- C. If you want to decrease the calculation accuracy to finish the computation faster, change **Precision** of **1st job** to 'Low.'
- D. Click Details.....

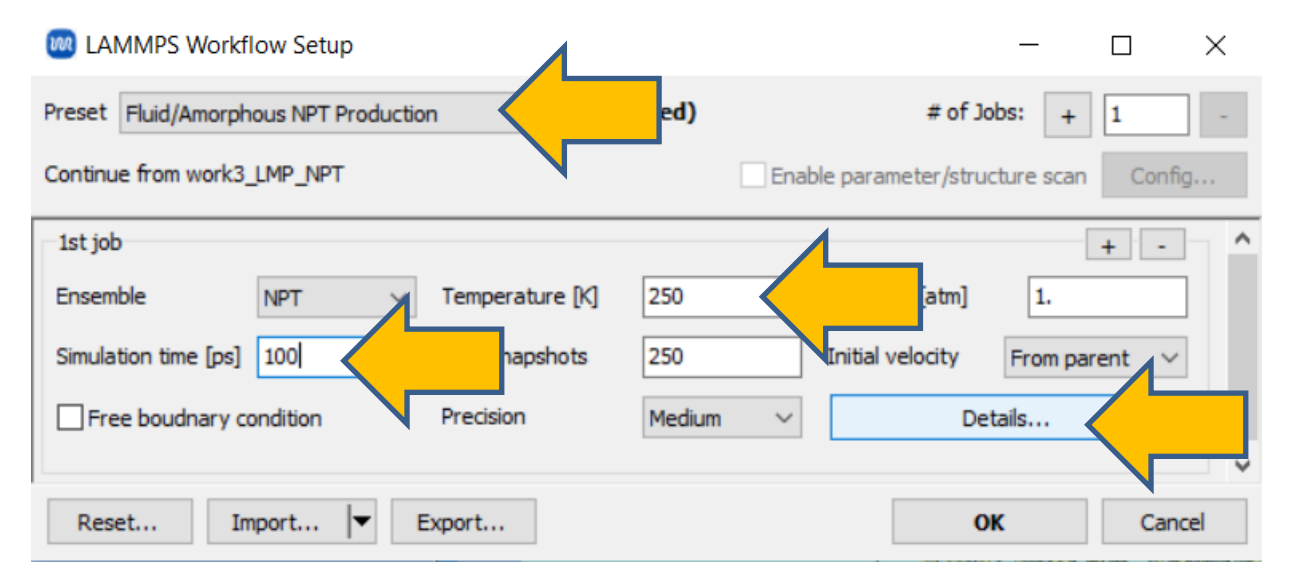

- A. In **LAMMPS Keyword Setup** window, change **Pressure control** in **Basic** tab to 'xy'.
- B. Move to **Non-equilibrium(1)** t a b and modify the settings as follows:
  - Check Enable elongation.
  - Change Eng. Strain Rate to '1e-5.'
- C. Click **OK** to close **LAMMPS Keyword Setup** window.
- D. Click **OK** in **LAMMPS Workflow Setup** window.
- E. In **Job Setting** window, modify the settings as needed and click Run.

|                                                                                                    | word Setup                                             |                           |                                                                                              | _                                                                                     |                            |
|----------------------------------------------------------------------------------------------------|--------------------------------------------------------|---------------------------|----------------------------------------------------------------------------------------------|---------------------------------------------------------------------------------------|----------------------------|
|                                                                                                    |                                                        |                           |                                                                                              |                                                                                       |                            |
| Preset                                                                                                    | 1                                                      | $\sim$                    |                                                                                              |                                                                                       |                            |
| Restraint                                                                                                    |                                                        | Additional                | Commands                                                                                     | Manual entry                                                                          | Options                    |
|                                                                                                    |                                                        | Output                    | Interac                                                                                      | tion Non-                                                                             | equilibrium (1)            |
| Unit/Format/F                                                                                                    |                                                        |                           | Temperatur                                                                                   |                                                                                       |                            |
| Units                                                                                                    | real                                                   | ~                         | Temperature [                                                                                | (] 250                                                                                |                            |
| Atom style                                                                                                    | full                                                   | $\sim$                    | Tdamp [fs]                                                                                   | 100.                                                                                  |                            |
| Pair style                                                                                                    | lj/cut/c                                               | oul/long 🗸                | Use berend                                                                                   | sen thermostat                                                                        |                            |
| Force field/Poten                                                                                                    | tial file Dreiding                                     | g ~                       | Pressure Co                                                                                  | upling                                                                                |                            |
| Run Control                                                                                                    |                                                        |                           | Pressure contr                                                                               | ol xy                                                                                 |                            |
| Time step [fs]                                                                                                    | 1                                                      |                           | Pressure [atm]                                                                               | iso<br>aniso                                                                          |                            |
| # of time steps                                                                                                    | 100000                                                 |                           | Pdamp [fs]                                                                                   | xyz                                                                                   |                            |
| Total time [fs]:                                                                                                    | 100,000                                                |                           | Use berend                                                                                   | sen barostat                                                                          |                            |
| rotar une [ra]:                                                                                                    |                                                        |                           | _                                                                                            |                                                                                       |                            |
| LAMMPS Key                                                                                                    | word Setup                                             |                           |                                                                                              |                                                                                       | X                          |
| LAMMPS Key                                                                                                    | word Setup                                             |                           | _                                                                                            | -                                                                                     |                            |
| LAMMPS Key                                                                                                    | word Setup                                             | X                         | _                                                                                            | -                                                                                     | X                          |
| ) LAMMPS Keyv                                                                                                    | word Setup                                             | ~                         | -                                                                                            | -                                                                                     |                            |
| Preset Restraint Basic                                                                                                    | word Setup<br>Automatic<br>Advanced                    | ∼<br>Additional<br>Output | Commands                                                                                     | Manual entry<br>tion Non-                                                             | Options<br>equilibrium (1) |
| Preset<br>Restraint<br>Basic<br>Elongation                                                                                                    | word Setup<br>Automatic<br>Advanced                    | ✓<br>Additional<br>Output | Commands<br>Interac<br>Simulated A                                                           | Manual entry<br>tion Non-                                                             | Options<br>equilibrium (1) |
| Preset Restraint Basic Elongation Enable elonga                                                                                                    | Automatic<br>Advanced                                  | Additional     Output     | Commands<br>Interac<br>Simulated A                                                           | Manual entry<br>tion Non-<br>nnealing<br>ilated annealing                             | Options<br>equilibrium (1) |
| CAMMPS Keys  LAMMPS Keys  Preset  Restraint Basic  Elongation  C Enable elonga  Affine transfor                                                                                                    | Automatic<br>Advanced                                  | Additional<br>Output      | Commands<br>Interac<br>Simulated A<br>Enable simu<br>Final temperat                          | Manual entry<br>tion Non-<br>nnealing<br>ilated annealing<br>ure 300.0                | Options<br>equilibrium (1) |
| CAMMPS Keys  Camposition  Camposition  Camp | Automatic<br>Advanced<br>ation<br>(1/fs) 1e-5          | Additional<br>Output      | Commands<br>Interac<br>Simulated A<br>Enable simu<br>Final temperat                          | Manual entry<br>tion Non-<br>nnealing<br>ulated annealing<br>ure 300.0<br>: N/A       | Options<br>equilibrium (1) |
| Clamme (rs): Clamme (rs): Clam | Automatic<br>Advanced<br>ation<br>[1/fs] 1e-5<br>1.000 | Additional<br>Output      | Commands<br>Interac<br>Simulated A<br>Enable simu<br>Final temperat<br>prate<br>Pressurizati | Manual entry<br>tion Non-<br>nnealing<br>ure 300.0<br>: N/A                           | Options<br>equilibrium (1) |
| IAAMMPS Keyn         Preset         Restraint         Basic         Elongation         Enable elonga         Affine transfo         ing. strain rate [         Max eng. strain:         Preserve volu                                                                                                    | Automatic<br>Advanced<br>ation<br>(1/fs) 1e-5<br>1.000 | Additional<br>Output      | Commands<br>Interac<br>Simulated A<br>Enable simu<br>Final temperat<br>rate<br>Pressurizati  | Manual entry<br>tion Non-<br>nnealing<br>ulated annealing<br>ure 300.0<br>: N/A<br>on | Options<br>equilibrium (1) |

- A. Once **the status** of 'work4\_LMP\_NPT' changes to either **END** or **END(-)**, click on 'work4\_LMP\_NPT' and then click **Energy plot** under **Action**.
- B. In **Energy Terms**, check both **Pzz** and **EngStrei**. Also, check **Block Average** and change **Size** to 10.
- C. Click Draw, then click Options | Export csv & Open Excel.
- D. Click Save in Save As dialog.

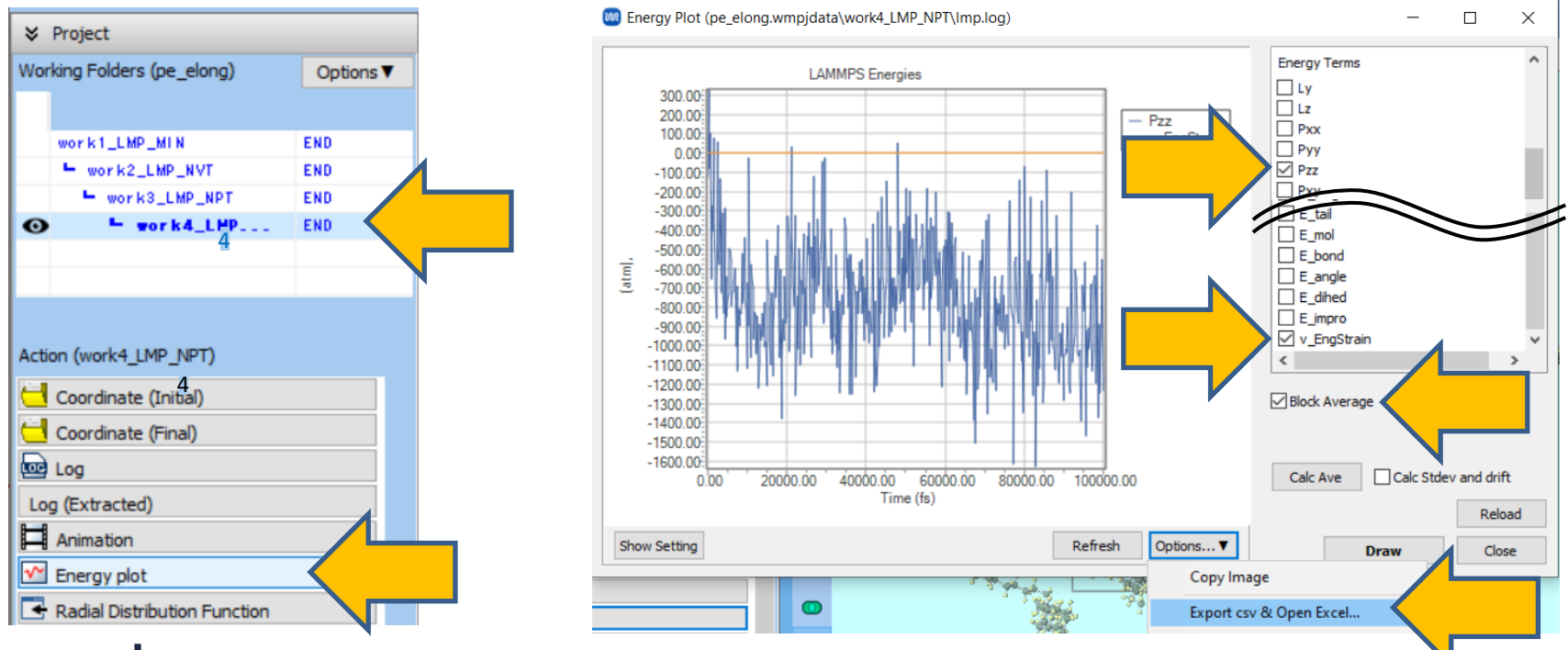

- A. Plot the third column and the column obtained by multiplying the second column by -1 (here referred to as column D). This corresponds to the strain-stress curve (S-S curve).
- (Here, the lower limit of the y-axis is set to 0 for plotting.)

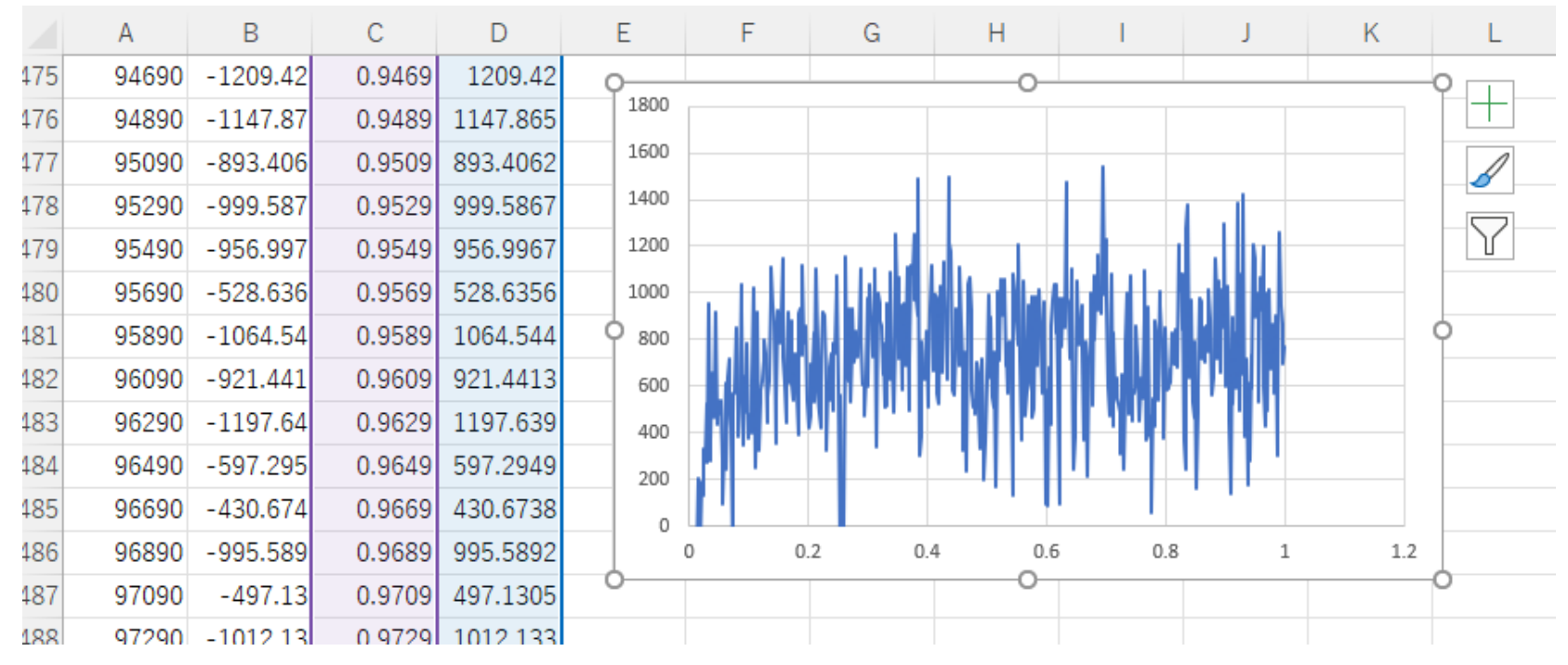

References: Hossain, D., Tschopp, M.A., Ward, D.K., Bouvard, J.L., Wang, P., Horstemeyer, M.F., Polymer, 51 (2010) 6071-6083.

- A. Return to Winmostar, close Energy Plot window by clicking Close.
- B. Click 'work4\_LMP\_NPT' in **Working Folders** and then click **Animation** under **Action**. After a few seconds of processing, an area to control the animation will appear.
- C. Click Open Viewer.

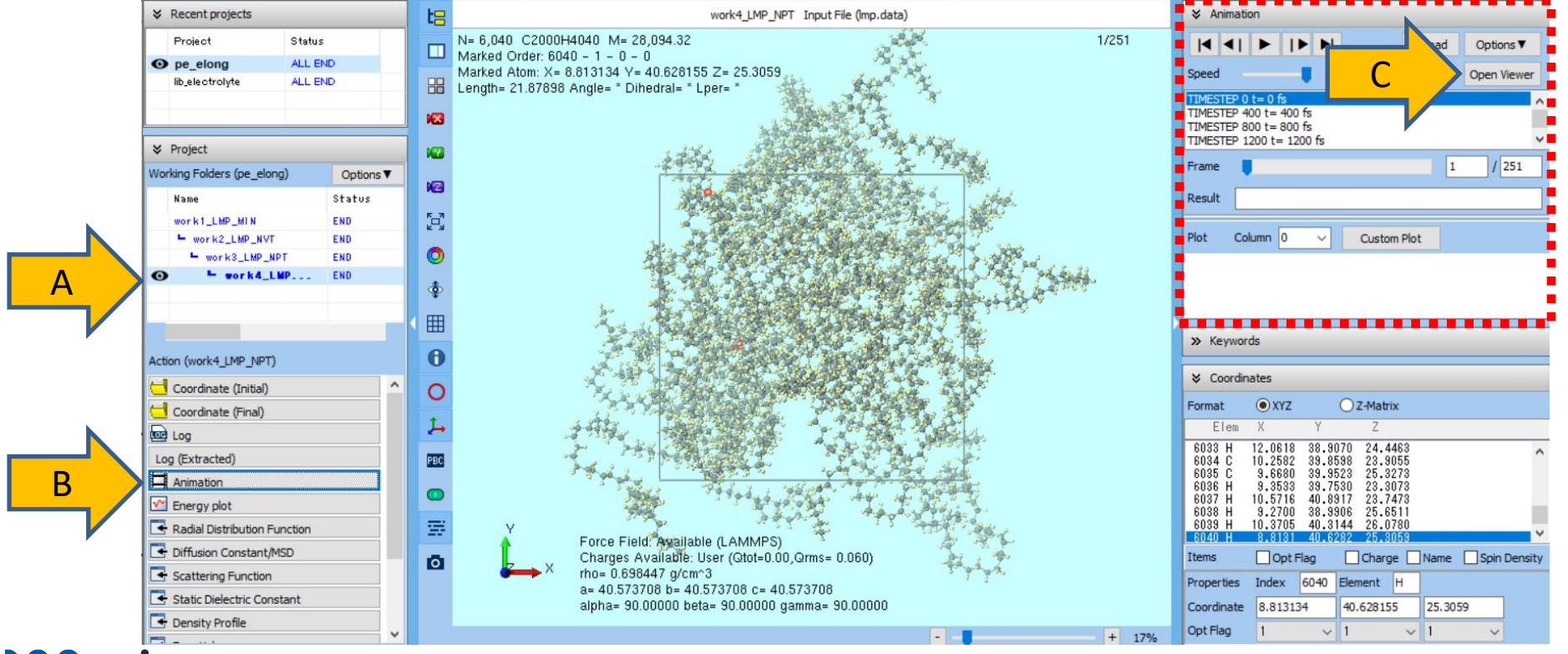

- A. Click View | Representations in the launched Winmostar Viewer.
- B. In Representations window, check Rainbow.
- C. Click button in the top left of **Winmostar Viewer** window to observe the polymer being stretched.

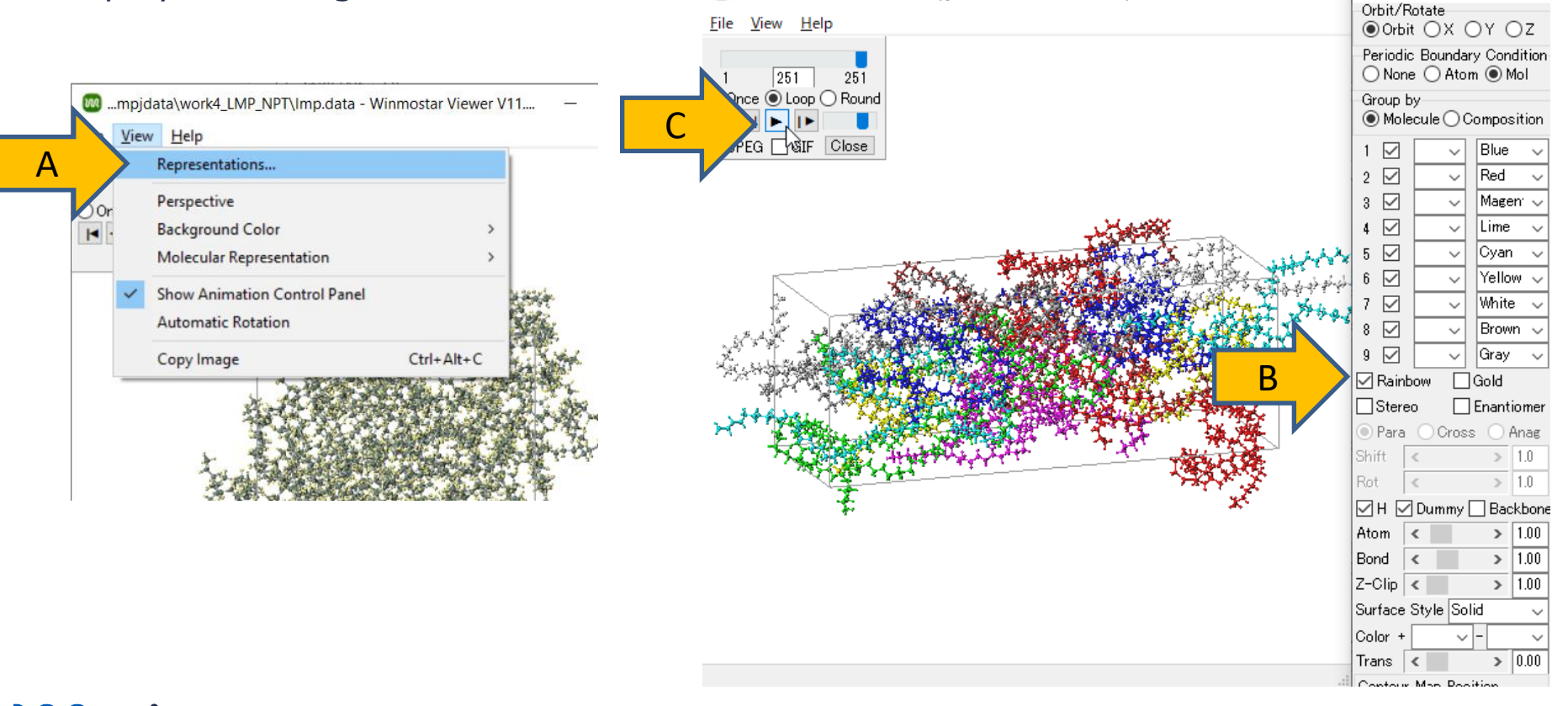

Winmostar Copyright 2008-2023 X-Ability Co., Ltd. Powered by ChatGPT-4

 $\times$ 

## Finally

• For detailed information on each feature, please refer to Winmostar User Manual.

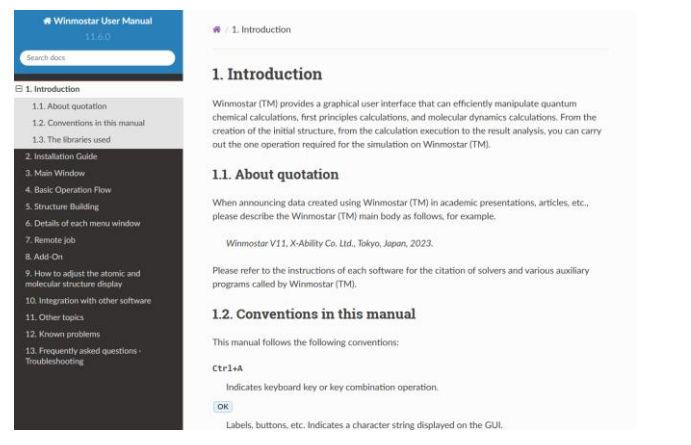

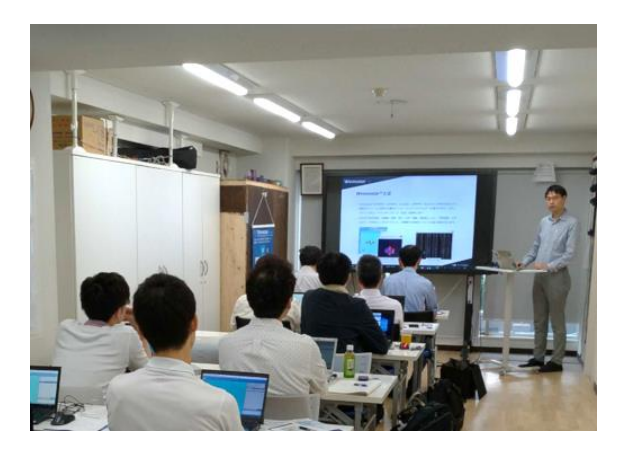

#### Winmostar User Manual

Scenes from Winmostar Training Session

- If you wish to practice the contents of this guide, please consider attending <u>Winmostar Introductory Training Session</u>, <u>Winmostar Basic Training Session</u>, or <u>Individual Training Session</u>. (See page 2 for details.)
- If you are unable to proceed as instructed in this guide, please first consult <u>Frequently asked questions</u>.
- If FAQs do not resolve your issue, for the purposes of information accumulation and management, please contact us through <u>Contact page</u>, detailing the steps to reproduce the issue and attaching any generated files at that time.